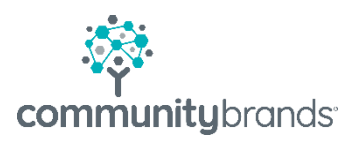

# Radius

## Send Email

### Send Email

Bulk emails are sent directly from the Enrollment/Re-Enrollment Search screen

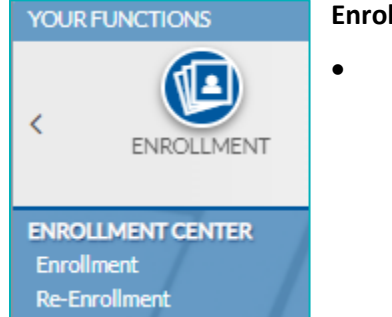

#### Enrollment home page

From Enrollment Center menu choose your audience
Enrollment or Re-Enrollment

#### Search Grid

- Use the Quick Search filters at the top of the window to select by Name, Year, Division, Grade, AR Group, Enrollment Status, Contract Status or Student Group
- Use the filters on the left to further refine your sort

| Re-Enrollment Home/Search           |   |                   |                 |            |                      |         |                  |                      |                 |                |              |                      |                    |
|-------------------------------------|---|-------------------|-----------------|------------|----------------------|---------|------------------|----------------------|-----------------|----------------|--------------|----------------------|--------------------|
| << Hide                             | ( | Quick Search:     |                 |            | Year:                | D       | vision:          |                      | Grade:          |                | AR Grou      | ıp:                  |                    |
| Load Saved Filter 🗸 🗸               |   |                   |                 |            | Current: 2019-2020 🗸 |         | ower School      | ~                    | All             | ~              | All          | ~                    | Search             |
| Save Filter 🗸 Reset 🌣 🗸             |   |                   |                 |            |                      | E       | rollment Status: |                      | Contract Status |                | Student      | Group:               | Clear              |
| Filter by                           |   |                   |                 |            |                      | 4       | I                | ~                    | All             | ~              | All          | ~                    |                    |
| All Students                        |   |                   |                 | _          |                      |         |                  |                      | 52              |                |              |                      |                    |
| Re-Enrollment Information           |   | * 🛛               |                 |            |                      |         | F6 P             | ost Re-Enrollment Da | ata Publish     | Contract Se    | end Email    | View Saved Contracts | Unpublish Contract |
| Contract Received Date Is Blank 🔗 🗙 | 6 | Select 4 students |                 |            |                      |         |                  |                      |                 |                |              |                      |                    |
| Parents                             |   | SEARCH GRID       | I PIVOT TABL    | .E         |                      |         |                  |                      |                 |                |              |                      |                    |
| Matriculation                       |   | Last Name         | First Name      | Grade .    | Contract Name        | Year    | Division         | Enroliment St        | Contract Statu  | Published Date | Deposit Paid | Signature Complete   | Checklist Complete |
| (F) Checklist Item                  | 1 | Allen             | Martha          | 2          | LowerSchool          | 2019-20 | 0 Lower School   |                      | Published       | 03/20/2019     | No           | No                   | No                 |
|                                     | 1 | Hall              | Charles         | 3          | LowerSchool          | 2019-20 | 0 Lower School   |                      | Published       | 03/20/2019     | No           | No                   | Waived             |
|                                     | 1 | King              | Angela          | 5          | LowerSchool          | 2019-20 | 0 Lower School   |                      | Published       | 03/20/2019     | No           | No                   | Waived             |
|                                     | 1 | Clark             | Jerry           | 6          | LowerSchool          | 2019-20 | 0 Lower School   |                      | Published       | 03/20/2019     | No           | No                   | Waived             |
|                                     |   | •                 |                 |            |                      |         |                  |                      |                 |                |              |                      | ۱.                 |
|                                     |   | H4 44 1 >> )      | ₩ 15 <b>▼</b> i | tems per p | age                  |         |                  |                      |                 |                |              |                      | 1 - 4 of 4 items   |

| ۵                 |             |        |  |  |  |  |  |
|-------------------|-------------|--------|--|--|--|--|--|
| Select 4 students |             |        |  |  |  |  |  |
|                   | SEARCH GRID | I      |  |  |  |  |  |
|                   | Last Name   | $\Box$ |  |  |  |  |  |
|                   | Allen       | M      |  |  |  |  |  |
|                   | Hall        | Ch     |  |  |  |  |  |
|                   | King        | An     |  |  |  |  |  |
|                   | Clark       | Je     |  |  |  |  |  |
| - E               |             |        |  |  |  |  |  |

• Choose the box under gear to select all (i.e. Select 4 students)

• With your recipients checked, select Send Email button

| Post Re-Enrollm | ent Data Publish Contract Se         | nd Email View Saved Contracts D Unpublish Cont | ract |
|-----------------|--------------------------------------|------------------------------------------------|------|
|                 |                                      |                                                |      |
| lf you do not n | nake a selection the system will pro | mpt you with a message to do so,               |      |
|                 | Send Email                           | 8                                              |      |
|                 | You must select at least one person. |                                                |      |
|                 |                                      |                                                |      |
|                 |                                      | Close                                          |      |

#### **Step through Email Wizard**

#### Step 1: Pick Template

- Choose (or add) a template
- Note the option to send only to Signatories who have not signed contract
- Select Next

| Send Email                   |                                     |                                            | ¢           |
|------------------------------|-------------------------------------|--------------------------------------------|-------------|
| 1<br>Pick Terry              | plate Recipient List                | 3<br>Preview/Edit Email                    | Results Log |
| Pick from existing template: | Publish Re-Enrollment Contract      | ✓ + Add New Template                       |             |
|                              | (Note: Email will be sent to contra | act signatory and not to student)          |             |
|                              | Send only to signatories who h      | have not signed the Re-Enrollment contract |             |
| Name: ReEnrollmen            | PublishContract                     | Type: System                               |             |
| Display Text: Publish Re-Er  | aroliment Contract                  | Sender's Email:                            |             |
| Subject: Re-Enrollmer        | t Contract Information              | Sender's Name:                             |             |
| Attachments:                 |                                     | BCC:                                       |             |
|                              |                                     | Reply To Email:                            |             |
|                              |                                     |                                            | Next Cancel |

#### **Step 2: Recipient List**

- This list is for review only
- Note the message about recipients who do not have valid email address.
  - If this list needs a correction, select the Cancel button and adjust recipients as needed from Search Grid
- Select Next

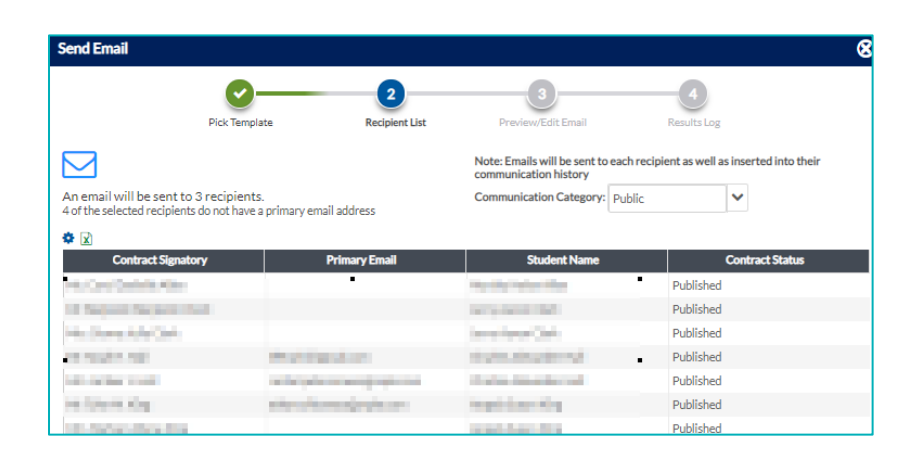

#### Step 3: Preview/Edit Email

• Use Edit icon to personalize

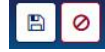

#### Use Save /Cancel icon

- Use arrow in blue header (on right) to advance through recipients
- Select Send

#### **Step 4: Results Log**

- Review Recipients
  - Only the recipients with valid email addresses will be on this list
- Use the Gear Icon to set columns
- Use the Excel icon to download recipient details
- Select Close

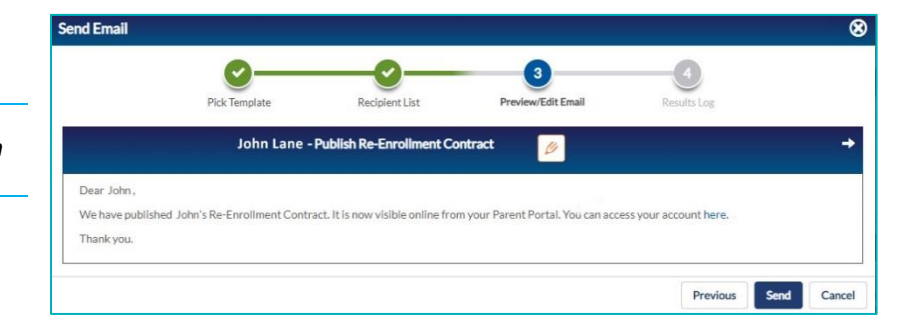

| Send Email                                                | 0                        | 0                      |                    |                 | Q       |
|-----------------------------------------------------------|--------------------------|------------------------|--------------------|-----------------|---------|
|                                                           | Pick Template Rec        | ipient List            | Preview/Edit Email | Results Log     |         |
| Number of Successful emails<br>Number of Failed emails: 0 | :3                       |                        |                    |                 |         |
| x Signatory                                               | Primary Email            | Student Name           | Contract Statu     | ıs Email Status |         |
| Contrac                                                   | developments of          | distant displayed      | Published          | Successful      |         |
|                                                           |                          | And the Association of | Published          | Successful      |         |
| the Spinster King                                         | distanti sensi jesti sen | inspiriture the        | Published          | Successful      |         |
| ₩ 4 1 >> >>                                               | 10 🔻 items per page      |                        |                    | 1-3 of          | 3 items |
|                                                           |                          |                        |                    |                 | Close   |

#### **Communication History**

#### The email history is saved for each person under their full profile (Person | Communications)

| EDITING OFF Home/All | People              |                               |               |        |                     |                 |    |
|----------------------|---------------------|-------------------------------|---------------|--------|---------------------|-----------------|----|
| Noah Harry Hall      |                     |                               |               |        |                     |                 |    |
| << Hide              | SENT PENDING        |                               |               |        |                     |                 |    |
| Person               | Search:             | Method:                       | To:           |        | From:               |                 |    |
| Address              | Quick Search        |                               | ✓ Type to     |        | Type to search      | Filter Clear    |    |
| Employment           | ٠                   |                               |               |        |                     |                 |    |
| Bio                  | Date 👻              | Subject/Name                  | Туре          | Method | То                  | From            |    |
| Education History    | 04/17/2019 03:29 PM | Contract Signature Incomplete | Communication | Email  | Mr. Noah Harry Hall | Re-Enrollment   | -  |
| Connections          |                     | items per page                |               |        |                     | 1 - 1 of 1 iter | ms |
| Relationships        |                     |                               |               |        |                     |                 |    |
| Communications       |                     |                               |               |        |                     |                 |    |
| Media                |                     |                               |               |        |                     |                 |    |

#### To find parent communication history

1. Select the student name from the search grid

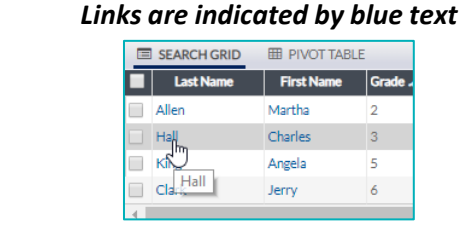

2. Select Contract from navigation on the left side of screen.

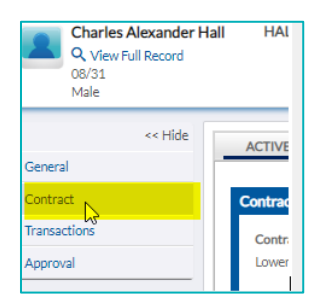

3. Scroll down to see Contract Signatory table

4. Select Name (blue text = hyperlink)

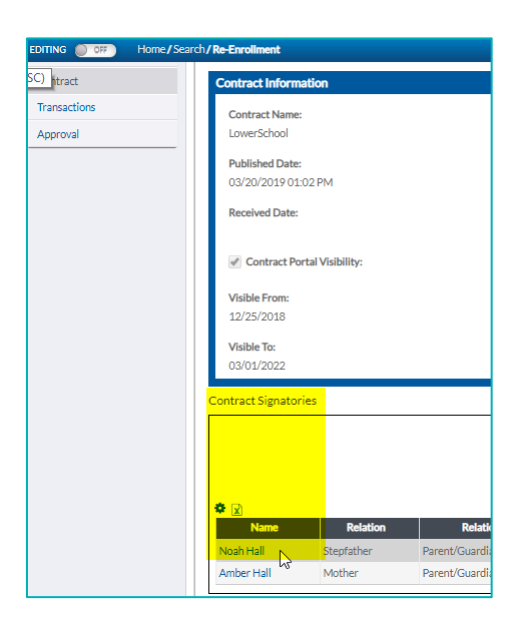

#### 5. Select View Full Record

| Mr. Noah Harry Hall |                                                                                                    | 8     |
|---------------------|----------------------------------------------------------------------------------------------------|-------|
|                     | Mr. Noah Harry Hall                                                                                             |       |
|                     | 01/26/1948                                                                                                    |       |
|                     | Male                                                                                                    |       |
|                     | The second second second second second second second second second second second second second second second se |       |
|                     | Role(s): Parent, Constituent                                                                                    |       |
| C View Full Record  |                                                                                                    |       |
| U                   | -                                                                                                    | Class |
|                     |                                                                                                    | Close |

6. From Left Navigation select Communications in Person menu

| EDITING OFF Home/All | People              |                               |               |                |        |                     |               |            |
|----------------------|---------------------|-------------------------------|---------------|----------------|--------|---------------------|---------------|------------|
| Noah Harry Hall      |                     |                               |               |                |        |                     |               |            |
| << Hide              | SENT PENDING        |                               |               |                |        |                     |               |            |
| Person               |                     |                               |               | -              |        |                     |               |            |
| Name                 | Search:             | Method:                       |               | To:            |        | From:               |               |            |
| Address              | Quick Search        |                               | ~             | Type to search |        | Type to search      | Filter Clear  |            |
| Employment           | * 🗴                 |                               |               |                |        |                     |               |            |
| Bio                  | Date 👻              | Subject/Name                  | Туре          |                | Method | То                  | From          |            |
| Education History    | 04/17/2019 03:29 PM | Contract Signature Incomplete | Communication | Email          |        | Mr. Noah Harry Hall | Re-Enrollment | *          |
| Connections          | i≪ ≪ 1 >> >> 10 ▼   | items per page                |               |                |        |                     | 1-1           | of 1 items |
| Relationships        |                     |                               |               |                |        |                     |               |            |
| Communications       |                     |                               |               |                |        |                     |               |            |